# Comment créer son compte ? Com

Pour accéder à votre nouvel Espace Client, vous devez d'abord (re)créer votre compte en suivant les étapes ci-dessous. Rendez-vous sur www.witiwi.fr ou sur l'appli Santé WTW.

### Depuis la page d'accueil sur www.witiwi.fr

Cliquez sur Accéder à mon Espace Client

puis "S'inscrire maintenant".

### Renseignez les informations demandées

- Numéro adhérent ou matricule
- Nom de famille
- Date de naissance
- Adresse email

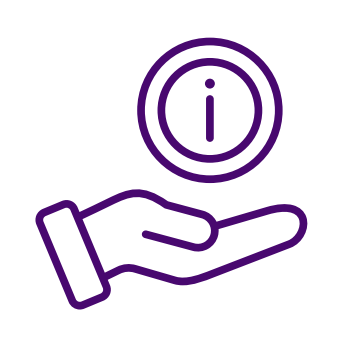

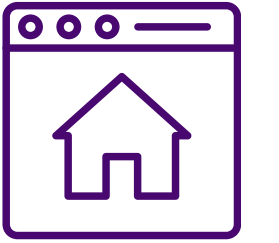

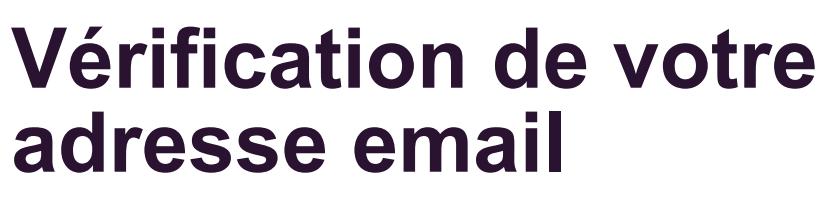

Vous allez recevoir un code par email et vous devrez l'indiquer sur la page.

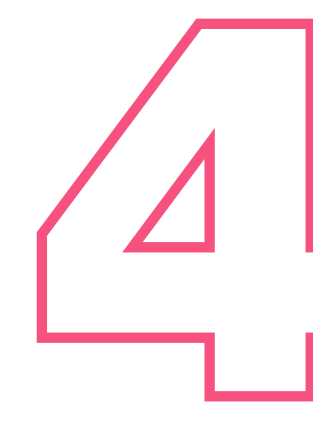

## Conditions d'utilisation et politique de confidentialité

Vous devez accepter les conditions d'utilisation et la politique de confidentialité en cochant les deux

cases.

![](_page_0_Picture_18.jpeg)

![](_page_0_Picture_19.jpeg)

### **Double authentification**

Pour protéger votre compte, nous avons mis en place la double authentification. Vous devez renseigner votre numéro de téléphone et indiquer le numéro que vous avez reçu (appel ou SMS).

![](_page_0_Picture_22.jpeg)

### Choix de votre mot de passe

Définissez le mot de passe de votre compte en respectant les critères indiqués. Il vous sera nécessaire pour vous connecter.

![](_page_0_Picture_25.jpeg)

![](_page_0_Picture_26.jpeg)

![](_page_0_Picture_27.jpeg)

#### wtwco.com

Willis Towers Watson France, Société de courtage d'assurance et de réassurance Société par actions simplifiée au capital de 1 432 600 euros. 311 248 637 R.C.S Nanterre. N° FR 61311248637 Siège social : Tour Hekla | 52, avenue du Général de Gaulle | 92800 Puteaux | France | Tel : 01 41 43 50 00 | Fax : 01 41 43 55 55 © 2023 WTW. Tous droits réservés. Propriétaire et confidentiel. Réservé à l'usage de WTW et des clients de WTW. Ne convient pas à un usage non prévu ou à une utilisation par un destinataire non autorisé.

![](_page_0_Picture_30.jpeg)